## Professional JVC camcorders GY-HM200 and GY-LS300

## Streaming to Ustream

Setup Guide

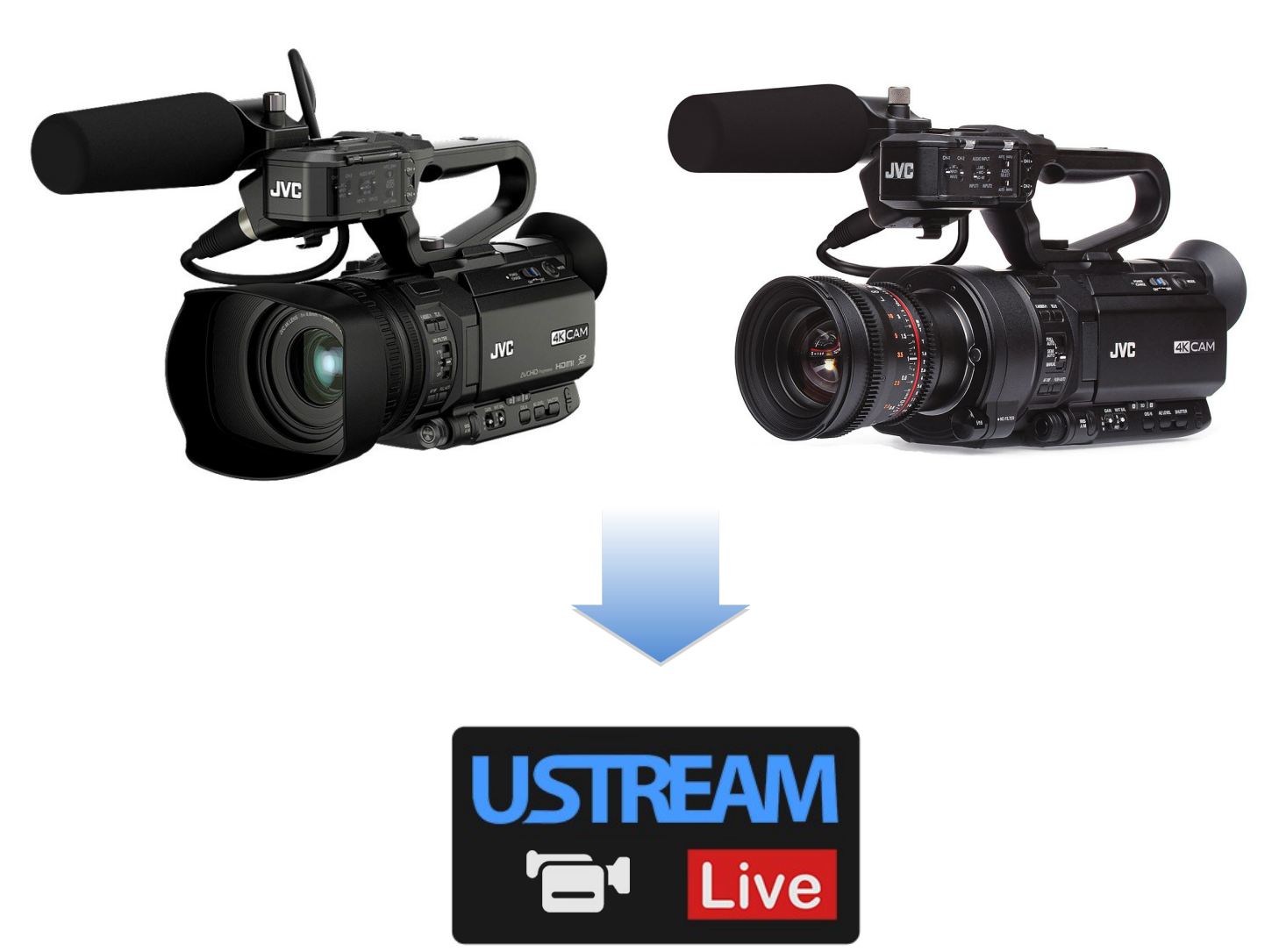

## JVC USTREAM

Follow these steps to setup GY-HM200 / GY-LS300 streaming to Ustream:

- 1. Select recording format to enable network / streaming.
- 2. Plug USB adapter, enable camera network function and connect to Wi-Fi (LAN) network.
- 3. Verify camera's IP Address by pressing *Status* button.
- 4. Using PC/Mac browser, type camera's IP Address to access Settings and Remote page.
- 5. Find *RTMP URL* and *Stream Key* from your Ustream account.
- 6. Copy and paste these values into camera's Streaming / RTMP settings and click Save.
- 7. Assign one of User Buttons to Stream function. Example: User 7, next to Zoom control

Following controls will be used during setup:

- Menu button and Joystick for navigation
- User 3 button to confirm Recording Format changes
- Status button to verify camera's IP Address and connection information

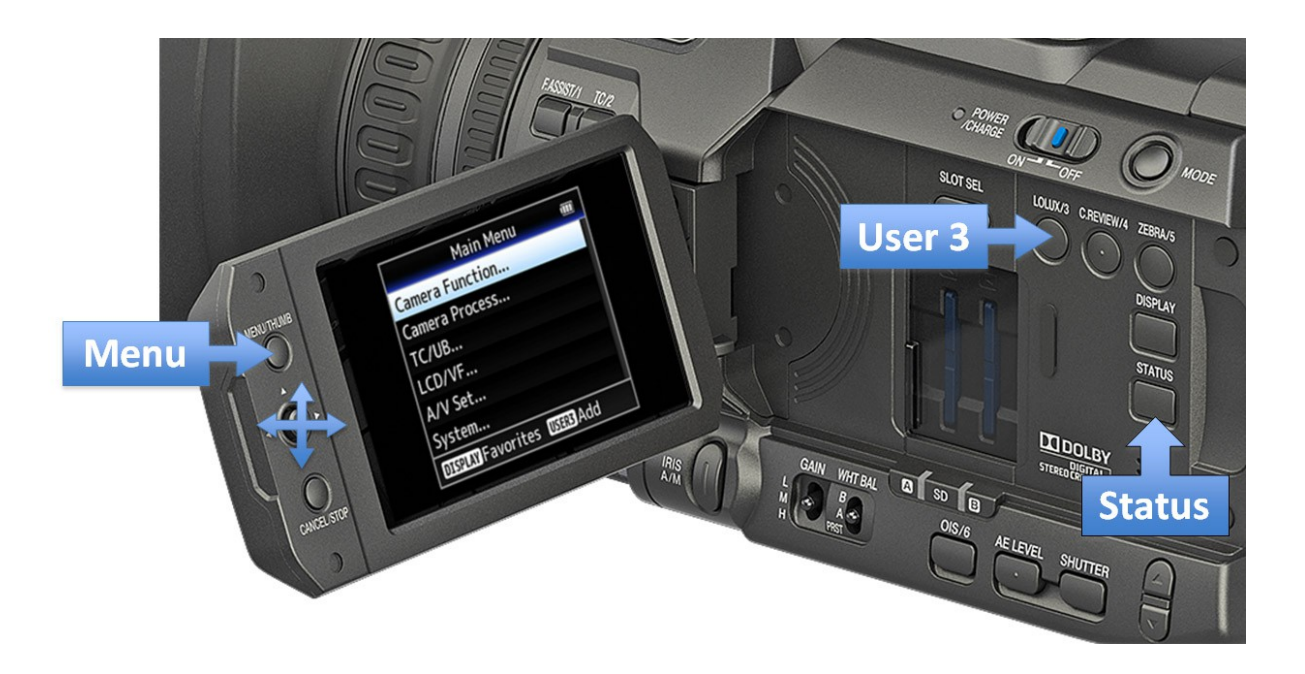

By pressing *Menu* button two menu screens are available – *Main Menu* and *Favorites Menu*. Pressing *Menu* button for two seconds toggles between *Main Menu* and *Favorites Menu*. Any items from the *Main Menu* can be added to the *Favorites Menu* for quick access. Example: Added Connection / Streaming Setup and Record Format to the Favorites Menu.

| Main Menu 💷                 | Favorites Menu 🛛 💷     |  |  |
|-----------------------------|------------------------|--|--|
| Camera Function             | Connection Setup       |  |  |
| Camera Process              | Live Streaming Set     |  |  |
| TC/UB                       | Record Format          |  |  |
| LCD/VF                      | Edit Favorites         |  |  |
| A/V Set                     |                        |  |  |
| System                      |                        |  |  |
| DISPLAY Favorites USER3 Add | DISPLAY Main USERS Add |  |  |

1. Selecting camera Recording Mode and Streaming resolution / bitrate.

While Streaming and Recording to SD card are available simultaneously, some recording modes may inhibit streaming functions. Example: Streaming is not available when in 4K or 1080 HD422 recording modes. Progressive streaming formats are not available when recording interlaced video formats; HD streaming is not possible when recording SD etc.

Setting camera to 1080p (24-60) H.264 (not 422) recording mode enables all streaming formats.

| Becording Mode | Streaming |      |      |       |
|----------------|-----------|------|------|-------|
| Recording Mode | 270p      | 480i | 720p | 1080i |
| 4K             |           |      |      |       |
| HD422          | N/A       |      |      |       |
| HD + Web       |           |      |      |       |
| 1080p (24-60)  |           |      |      |       |
| 1080i          |           |      |      |       |
| 720p           |           |      |      |       |
| 480i           |           |      |      |       |

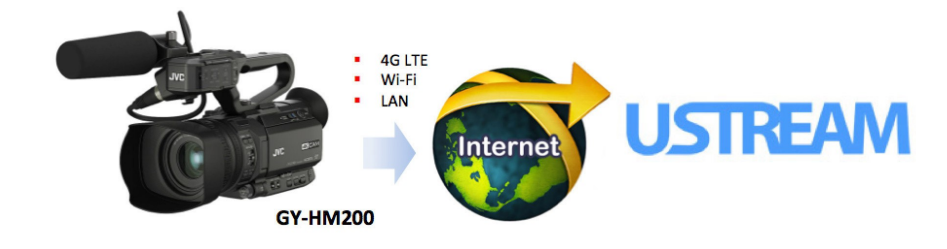

2. Plug Wi-Fi, Ethernet (LAN) or 4G LTE adapter into USB Host connector.

| Manufacturer   | Model         | 2.4 GHz | 5 GHz | Ethernet (RG-45) |
|----------------|---------------|---------|-------|------------------|
|                | WLI-UC-GNM    | ٧       |       |                  |
|                | WLI-UC-GNHP   | V       |       |                  |
| BUFFALU        | WLI-UC-GN     | V       |       |                  |
|                | WLI-UC-G300HP | V       |       |                  |
| Tenda          | W311MI        | V       |       |                  |
| EnGenius       | EUB9707       | V       |       |                  |
| ASUS           | USB-N53       | V       | V     |                  |
| TRENDnet       | TEW-664UB     | ٧       | V     |                  |
| Panda Wireless | PAU03         | V       |       |                  |
| Panda Wireless | PAU04         | ٧       |       |                  |
| Panda Wireless | PAU05         | V       |       |                  |
|                |               |         |       |                  |
| TRENDnet       | TU2-ET100     |         |       | V                |
| Cisco          | USB300M       |         |       | ٧                |
| Plugable       | USB2-E100     |         |       | ٧                |

Supported Wi-Fi and LAN adapters:

Supported 4G LTE cellular broadband modems:

| Provider | Model        | 4G LTE | XLTE |
|----------|--------------|--------|------|
| Verizon  | UML290       | V      |      |
| Verizon  | UML295       | V      | V    |
| AT&T     | AirCard 313U | V      |      |

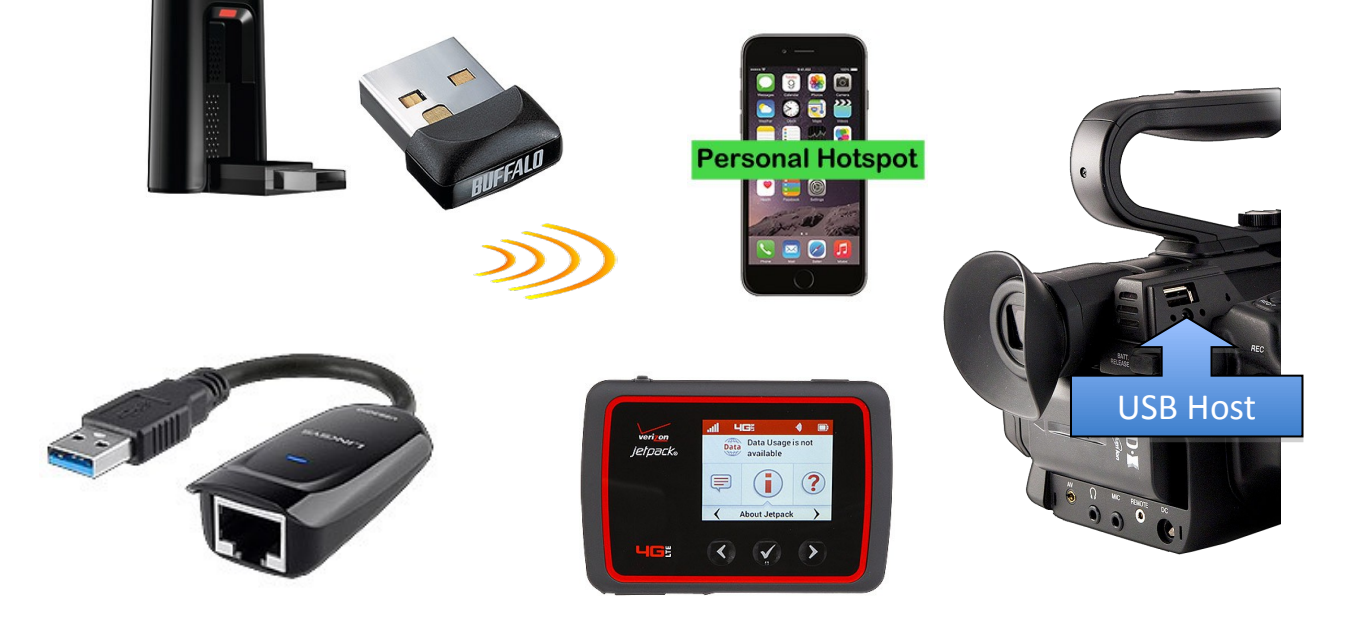

Enable Network function and connect to available network.

| Main Menu                                                        |        | System                      | (888) |
|------------------------------------------------------------------|--------|-----------------------------|-------|
| Camera Function                                                  |        | Record Set                  |       |
| Camera Process                                                   |        | Media                       |       |
| TC/UB                                                            |        | Setup File                  |       |
| LCD/VF                                                           |        | Tally Lamp                  | Rec   |
| A/V Set                                                          |        | Language En                 | glish |
| System                                                           |        | Network                     | On    |
| DISPLAY Favorites USER3 Ac                                       | bb     | DISPLAY Favorites USER3 Ad  | d     |
|                                                                  |        |                             |       |
| Network Settings                                                 |        | Connection Setup            |       |
| Web                                                              |        | Wizard                      |       |
| Live Streaming Set                                               |        | Load                        |       |
| Connection Setup                                                 |        | Store                       |       |
| Metadata Server                                                  | _      | Delete                      |       |
| Clip Server                                                      |        |                             |       |
| Reset Network                                                    |        |                             |       |
| DISPLAY Favorites USERS Ac                                       | bb     | DISPLAY Favorites USER3 Add | d     |
|                                                                  |        |                             |       |
| Available Adapter                                                |        | Select Connection Type      |       |
|                                                                  |        | P2P                         |       |
|                                                                  |        | Connect with Access Poin    | t     |
| Wireless LAN                                                     |        |                             |       |
|                                                                  |        |                             |       |
| <back< td=""><td>Next 🕨</td><td>■Back</td><td>lext►</td></back<> | Next 🕨 | ■Back                       | lext► |

Follow menu prompts until successful connection is established.

Connection status is displayed in the upper right corner of Viewfinder and LCD screen:

| • ∎ 172 min<br>A 115 min<br>B) min | STBY |                |
|------------------------------------|------|----------------|
|                                    |      | Feb 15,2015    |
|                                    |      | 08:05:51PM     |
| 1280×720                           |      |                |
| 60p 35M                            |      |                |
|                                    |      | ND 1/16        |
|                                    |      | 0 d B          |
|                                    |      | F1.2           |
| CH2 11                             |      | B< 5600K> 1/60 |

Network symbol is Yellow while obtaining IP address and White when connected to network.

3. Press Status button and using left-right joystick controls, navigate to the *Network* Status page. (Press Status again to cancel)

|      | Net           | work 🕨        |   |
|------|---------------|---------------|---|
|      | Туре          | Access Point  |   |
|      | SSID          | Home_Wi-Fi    |   |
|      | Security Type | WPA2          |   |
| ange | Passphrase    | *******       |   |
|      | DHCP          | On            |   |
|      | IP Address    | 192.168.1.109 |   |
|      | MAC Address   | 7CDD908029CD  | 1 |

Note that 192.168.1.109 is camera's IP Address. (Your IP address may be different)

4. Now, you will need PC/Mac connected to the same network.

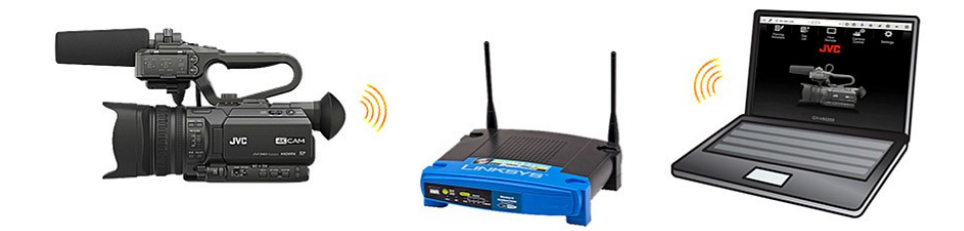

Enter <u>http://192.168.1.109</u> in PC/Mac browser to access camera's Remote Control.

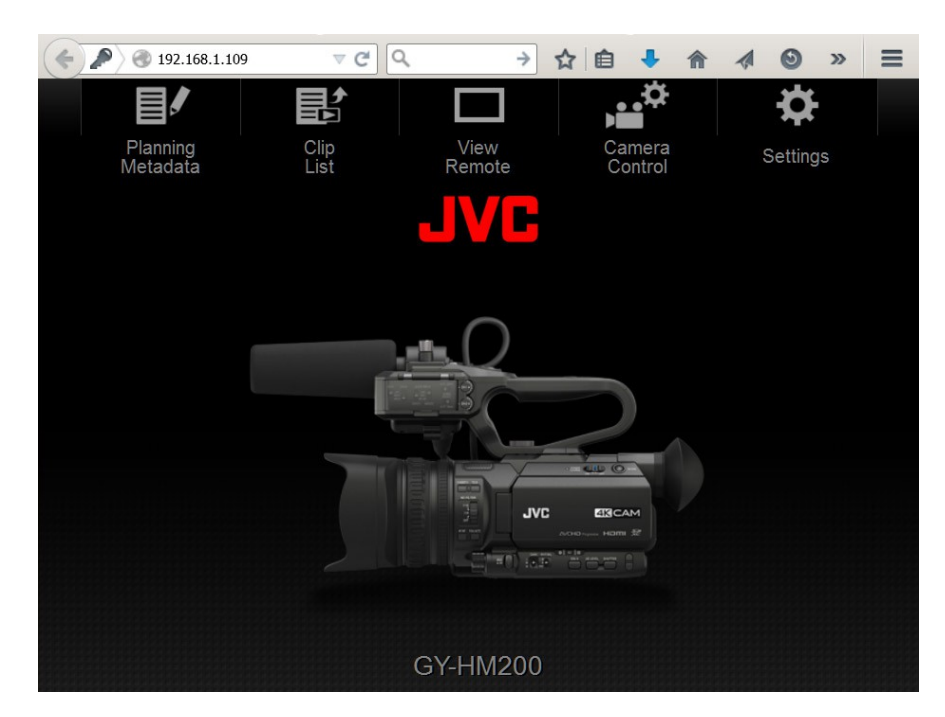

User Name: jvc Password: 0000 (four zeroes)

5. Open your Ustream account page in the new browser window and navigate to *Channel Settings*. Click on *Broadcast Settings* and select *Encoder Settings* 

| CHANNELS                                | Broadcast Settings                                                                                                    |          |
|-----------------------------------------|----------------------------------------------------------------------------------------------------|----------|
| GYHM200                                 | או Auto-recording Auto-recording is enabled for this channel. Only you can see your auto-recorded videos.                                                   | Settings |
| Events<br>Email Capture                 | ัพ Multi-quality streaming<br>Multi quality streaming is enabled for this channel.                                                                          | Settings |
| Security<br>Off Air<br>Chat             | Encoder settings<br>Learn how to set up your own equipment for streaming with Ustream.<br>Encoder settings                                                  | View     |
| Channel page<br>Metrics                 | Back to Broadcast settings                                                                                                    |          |
| Followers<br>Sharing<br>Player settings | Manual Entry Enter these values into the appropriate fields in your encoder's configuration interface. RTMP URL: rtmp://1.19958973.fme.ustream.tv/ustreamVi |          |
| Embed Broadcast settings                | Stream Key:<br>G4jxvJrG82UhAaEj8PpEPwCMPCt8HCMJ                                                                                                    |          |

6. Copy and Paste RTMP URL and Stream Key (one by one) into camera's RTMP setup page.

| <ul> <li>International (192.168.1.109)</li> <li>International (192.168.1.109)</li> </ul> |                                      |
|------------------------------------------------------------------------------------------|--------------------------------------|
|                                                                                          | 🗆 🚆 🏘                                |
| Setting                                                                                  | s > Live Streaming                   |
| Destination Server                                                                       | Select                               |
|                                                                                          |                                      |
| Alias                                                                                    | Ustream                              |
| Type UDP                                                                                 | TCP RTSP Zixi RTMP                   |
| URL                                                                                      | rtmp://1.19931266.fme.ustream.tv/ust |
| Stream Key                                                                               | ZmxYcZYuuLgHCZG6sYa2DRy4b6U          |
| Cancel                                                                                   | Save                                 |

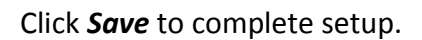

## Selecting Streaming Format and Bitrate.

Depending on local conditions and type of connection (Wi-Fi, Ethernet or 4G LTE) different streaming formats and bitrates may be chosen to provide smooth streaming and pleasant viewing experience. Keep in mind that slightly lower resolution but stable stream is always preferable vs. higher resolution video, which stops and breaks abruptly.

It is always good idea to check you connection speed with Speed Test tools utilizing smart phone, tablet or PC prior to start streaming. Check *Upload speed*, not *Download* since you will be uploading (pushing) video to the server.

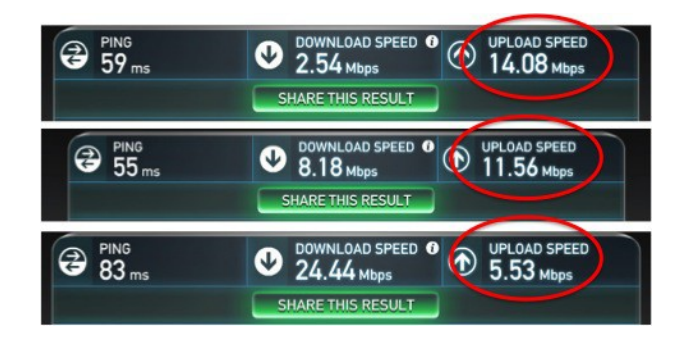

JVC camcorders offer wide range of streaming bitrates from as low as 0.2 Mbps for Skype-like video to broadcast-quality streaming @ 5-8-12 Mbps.

|            | Streaming - Bit Rate, Mbps |             |     |     |      |       |       |        |
|------------|----------------------------|-------------|-----|-----|------|-------|-------|--------|
| Format     | 0.2                        | 0.3         | 0.8 | 1.5 | 3    | 5     | 8     | 12     |
| 480x270p   |                            |             |     |     |      |       |       |        |
| 720x480i   |                            | recommended |     |     |      |       |       |        |
| 1280x720p  |                            |             |     |     | reco | ommen | ded   |        |
| 1920x1080i |                            |             |     |     |      | re    | ecomm | nended |

The rule of thumb is to select *streaming bitrate* at approximately 50-65% of *available upload speed*. Depending on type of video: low motion (interview, focus group, "talking head" etc.) or high-motion (sports, action, stage) chose 480i or 720p/1080i formats.

| Speed Test |        | Type of Video         |             |  |
|------------|--------|-----------------------|-------------|--|
| speed      | Test   | Low Motion            | High Motion |  |
| Download   | Upload | LOW MOLION            |             |  |
|            | 1.5    | 480i @ 0.8 Mbps       |             |  |
|            | 3      | 720p @ 1.5            | 480i @ 1.5  |  |
| -          | 5      | 720p @ 3 Mbps         |             |  |
|            | 7      | 720p / 1080i @ 5 Mbps |             |  |

8. And finally, one of camera's eight *User Buttons* can be assigned to Streaming function.

Menu – Camera Function – USER Switch Set – USER7 – Live Streaming

Example: We chose *Rec/7* (User 7) button located next to zoom rocker.

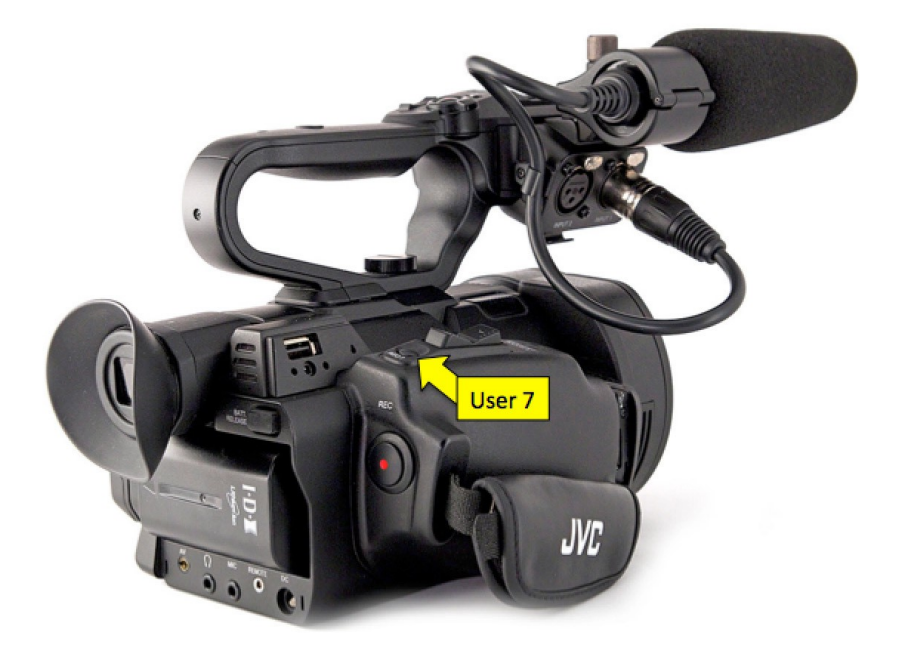

Setup is complete and now, you can stream live to Ustream by pushing *Rec*/7 button.

All settings are stored in the camera (four separate Ustream channels/accounts can be saved).

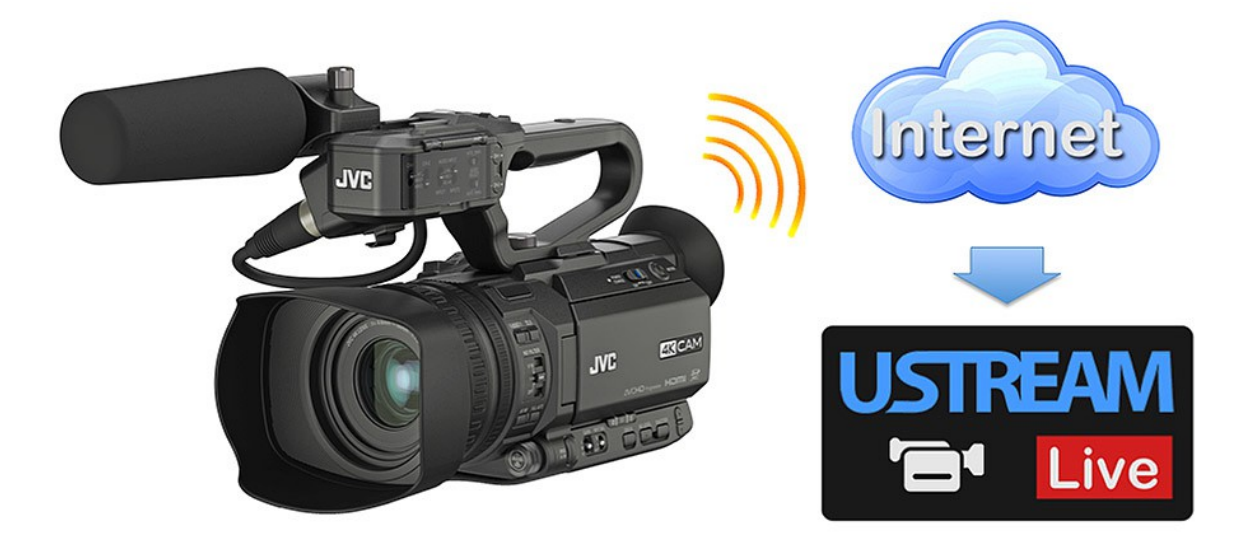

For more information visit: pro.jvc.com and ustream.tv